Home > Cvent Portal

### Cvent Portal III

November 30, 2020 by Melanie Jones [2]

**NOTE** Publishing Reports to the Cvent Portal will require the support of your eComm specialist.

The <u>University of Colorado Cvent Portal</u> [3] makes Cvent Reports available to stakeholders via a secure login. These free licenses grant individuals access to specific Reports that can be viewed in real-time, filtered and exported as needed. Follow the steps below to get started:

### STEP 1 | Request Portal User (free)

- Contact your <u>eComm specialist</u> [4] to have a Portal User created for free. You'll need to provide a First Name, Last Name and Email Address
- When someone's added to the Portal, they recieve the following email (be sure to check your promotions or SPAM folder).
  - The link to set your password will expire after a few hours.

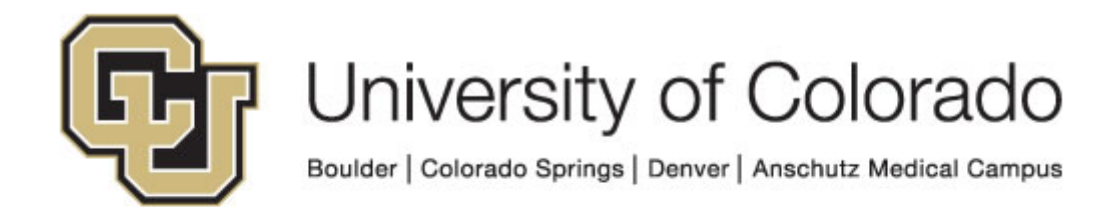

## Portal Name

Hi PortalUserFirstName PortalUserLastName,

You've been invited to the Portal Name. To create your account, <u>navigate to the</u> <u>portal</u> to set your password. Don't forget to bookmark the portal for future use.

- Your username: PortalUsername
- Your password: Created on first login

Contact PortalSenderFirstName PortalSenderLastName if this email expires (after 24 hours).

### Go to Portal & Set Password

- Click Go to the Portal & Set Password and complete the steps to activate your account.
  - TIP! Bookmark this page for future reference.
  - Reports cannot be shared until a Portal User's account has a password set (or is active).

### STEP 2 | Request Reports to be Published

- The Report(s) that you wish to have shared should already be created and saved. [5]
- Share the Report Visibility with your eComm specialist.
- Share Already Saved Report
- Share Report While Saving

Navigate to your saved Report. Click the dropdown arrow next to the Run button. Click Edit

Visibility in the dropdown.

|                 |        | Events > New Employee Meet & G                      |  |  |
|-----------------|--------|-----------------------------------------------------|--|--|
| Home            |        |                                                     |  |  |
| General         | $\sim$ |                                                     |  |  |
| Website         | $\sim$ | Report Templates                                    |  |  |
| Registration    | ~      | Sort by: 📃 Last Mod                                 |  |  |
| Marketing       | $\sim$ |                                                     |  |  |
| Email           | ~      | Copy of Event Experie<br>Created on Feb 3, 2022 2:2 |  |  |
| Attendees       | ~      | Copy of Event Experie                               |  |  |
| OnArrival       | ~      | Created on Feb 3, 2022 2:2                          |  |  |
| Reports         | ^      |                                                     |  |  |
| Reports         |        |                                                     |  |  |
| Invitee Summary |        |                                                     |  |  |

In the **Visible to** section, it is set by default to **Only me**. To expand visibility to others, **click the pencil icon**.

# Save Report

## Report Details

### \* Name

Copy of Copy of Event Experience Usage

### Description

500 characters remaining

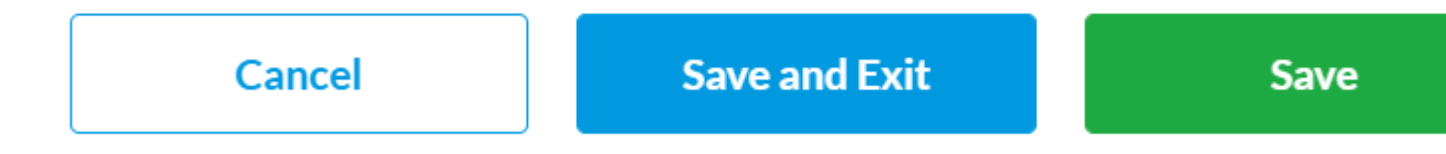

In the This report is visible to dropdown, choose Selected Users.

Scroll to the User section. **Search** for the person you want to share the Report with and **check the box** next to their name. Click **Apply Changes**.

# Save Report

|            |                 | This rep      | port is    | visible to    | elected  |
|------------|-----------------|---------------|------------|---------------|----------|
| Groups     | (4)             |               |            |               |          |
| CRM CoE    |                 |               | +          |               |          |
| Standard E | Event User      |               | +          |               |          |
| Users (3   | 3)              |               |            |               |          |
|            | Name            |               | $\diamond$ | Username      |          |
|            | Daniella Torres |               |            | daniella.torr | res@cu.e |
| Car        | ncel            | Apply changes |            |               |          |

• Your eComm specialist can then publish the saved Report to the Portal and share it with

specific users.

- **Event Reports |** Provide the Event Title and Report Names you wish to have Published.
- **Cross-Event Reports |** Let them know it's a Cross-Event Report and provide the Report Name you wish to have Published.

CHANGE OF PROCESS New Report Notifications were not used prior to Summer 2021.

• eComm specialists can opt to send a notifcation email (image below) through Cvent to let Portal Users know when a Report has been Published.

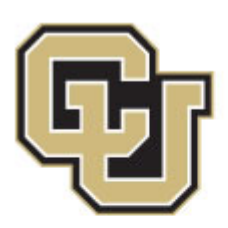

University of Colorado

Boulder | Colorado Springs | Denver | Anschutz Medical Campus

## Portal Name

Hi PortalUserFirstName,

A **new report has been published** to the Portal Name. To view it, please sign in to your account below.

ExamplePublishedContentName

Thank you,

PortalSenderFirstName PortalSenderLastName

Login to Portal

### STEP 3 | Access Portal & Reports

• Once a Portal User sets up their account (see *Step 1* | *Request Portal User* above), they can login to <u>CU's Cvent Portal</u> [3] to input their username and password

Cvent Portal Login [3]

[3]

**Forgot Password?** If you can't login, click the **Forgot Password?** link. After providing your username (your email address) you'll recieve an email to reset your password.

• After logging in, Portal Users see Reports that have been made available to them to Run

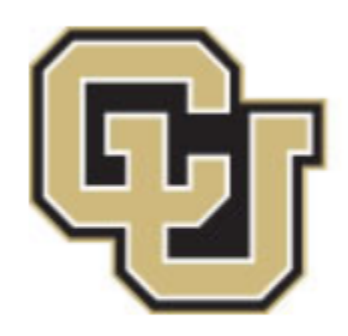

See a Repor

Q

## 0X\_DEPT\_Event Title\_Report Des

Description: For CU Foundation Published By: melanie.jones@cu.edu

• Once a Report is ran, a portal user can view, filter and export the information as needed.

- View Report
- Apply Filters
- Export Report

View Report Details without needing to export. You can scroll down to see more rows and to

| 0 | 9_ADV_2021 J          | DCL        | uncheon_       | Trans      |
|---|-----------------------|------------|----------------|------------|
|   |                       |            |                |            |
|   | Transaction Distribut | tion De    | tails          |            |
|   | Transaction Date (i)  | $\diamond$ | Transaction ID | $\diamond$ |
|   | Jul 7, 2021           | 6:51 PM    |                |            |
|   | Jul 18, 2021          | 2:19 PM    |                |            |
|   | Jun 29, 2021          | 4:04 PM    |                |            |
|   | Jul 17, 2021          | 9:22 AM    |                |            |
| L | Jun 29, 2021 1        | 2:17 PM    |                |            |
|   | lul 17-2021 1         | 1·14 AM    |                |            |

**NOTE** If another user has previously applied a filter, it may still be applied. This could result in you viewing or exporting a fraction of the data. Check the Filters to confirm you have your intended information.

The Report creator can make a variety of relevant filters available to be applied in the Report. Portal users can apply Filters to view and/or export a segment of the data in two easy ways:

1 | Click the **Filters** on the right hand side

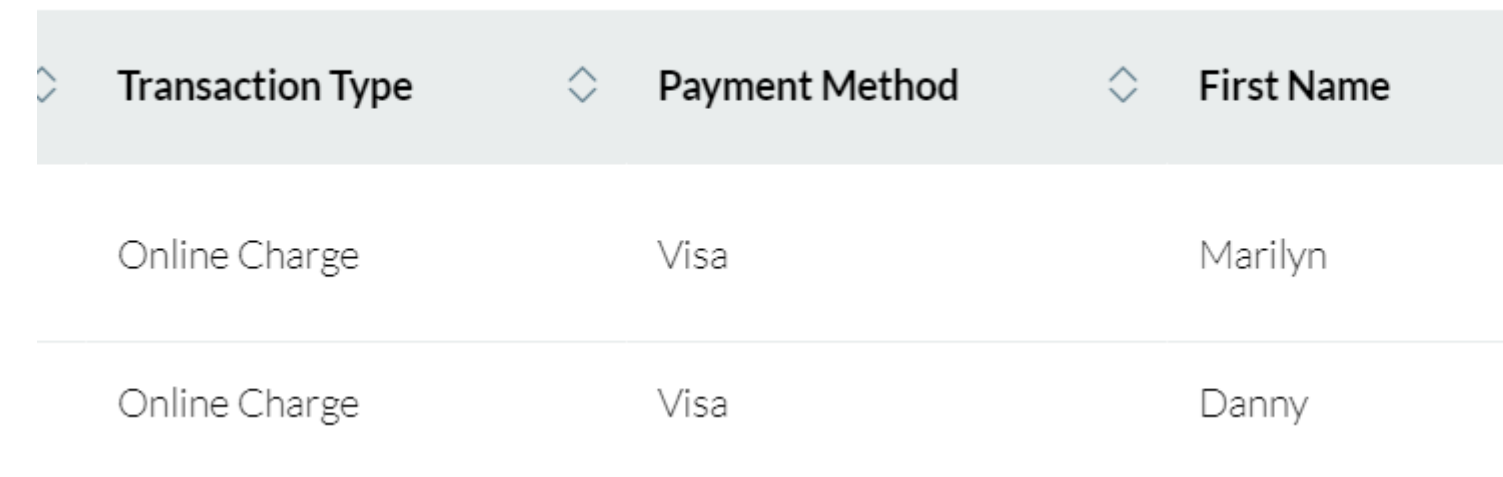

2 | Hover Actions in the top right >> Click Filter Report Data in the dropdown

|            |                |                                        | $\cdots$ Actions $\checkmark$                 | × |
|------------|----------------|----------------------------------------|-----------------------------------------------|---|
|            |                | Filter Re<br>Filter repo<br>returned f | Filters                                       |   |
| $\diamond$ | Payment Method | Export to<br>Value (.cs<br>Export to   | o Comma Separated<br>sv)<br>o Microsoft Excel |   |
|            | Visa           | (.xlsx)<br>Export to                   |                                               |   |
|            | Visa           | Dai<br>-                               | nny                                           |   |

- Either route will expand the Filters pane on the right side.
  Scroll through available filters to modify them, then click the green Apply button towards the bottom.

| C Luncheon_      | Transactic | on Details          |
|------------------|------------|---------------------|
|                  | :          | Filters             |
| n Details        |            | Agenda Item Name    |
| Payment Method   | ⇔ Firs     | Select All          |
| Visa             | Mar        | Bronze Medal Spor   |
| Visa             | Dan        | Challenge Fund at . |
| Visa             | Ran        | Silver Medal Spons  |
| Check            | Meg        | VIP Patron Package  |
| Check            | Mar        | - Iournal Number    |
| Visa             | Eric       | Apply               |
| American Express | Lisa       |                     |

Click the **Clear All** button to remove any filters that have been added.

Portal users can Export Reports in their entirely or after applying Filters. Choose to Export as a .csv, .xlsx or .txt file.

• Hover Actions in the top right >> Select one of the export options in the dropdown

## ransaction Details

| $\diamond$ | Name on Card | $\diamond$ | Transaction Type | $\diamond$ | Payment Met |
|------------|--------------|------------|------------------|------------|-------------|
|            |              |            | Online Charge    |            | Visa        |
|            |              |            | Online Charge    |            | Visa        |
|            |              |            |                  |            |             |

#### Grouping

If grouping has been applied to the Report, you will have the option to keep the grouping in your export or remove it (detailed view).

### **Related Wikis**

- Cvent Reporting [5]
- New' Reporting & Portals vs. Legacy Reports & Parked Report Groups [6]
- How-To Manage Reports in the Portal (for Portal Managers) [7]

### Display Title:

Cvent Portal Send email when Published:

No

Source URL: https://www.cu.edu/blog/ecomm-wiki/cvent-portal

#### Links

[1] https://www.cu.edu/blog/ecomm-wiki/cvent-portal
[2] https://www.cu.edu/blog/ecomm-wiki/author/39
[3] https://web.cvent.com/p/d45997e7-1b69-4226-9d54-9e61c42e2ec8
[4] https://www.cu.edu/ecomm/strategy/leadership

[5] https://www.cu.edu/blog/ecomm-wiki/cvent-reporting [6] https://www.cu.edu/blog/ecomm-wiki/newreporting-portals-vs-legacy-reports-parked-report-groups [7] https://www.cu.edu/blog/ecomm-wiki/howmanage-reports-portals